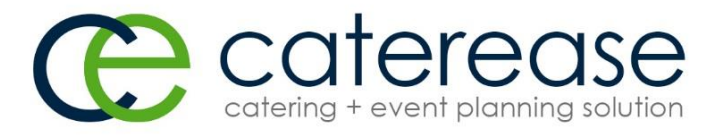

## **Workstation Installation Instructions**

## Note: As of April 9<sup>th</sup>, 2014 – **Windows XP is no longer supported** as Microsoft ended support and is no longer releasing critical security updates for Windows XP.

- Caterease must be installed by an **Administrator** user logged into the workstation.
- <u>Caterease9 must be shared out on your server before performing the workstation</u> <u>installation</u>.
- 1. Sit at the workstation and open Windows or File Explorer
- 2. Click on Network > Double click the Caterease server > Double click the Caterease9 folder.
- 3. Double click the **Resource** folder.
- 4. Double click on **cewsinst.exe** to start the Caterease Workstation Installation.
- 5. Click **Next** on the welcome screen.
- Read the Caterease License. If you agree to the license, select "I accept..." then click Next. If you do not agree, select "I do not accept..." then click Cancel. You may also click Print to print out the License Agreement.
- 7. The installation will default to:

## C:\Program Files (x86)\Caterease9

*If you wish to install Caterease9 to a different folder other than the above location, click Change to browse to the destination folder of your choice, click OK.* 

- 8. Click Next then Install. Please wait...this will take several minutes.
- 9. Click Finish.
- 10. You must restart the workstation before running Caterease. Click Yes to reboot.

## Important note before continuing:

- Users <u>must</u> have the ability to **Modify** files in the C:\Program Files (x86)\Caterease9 folder on the workstations. <u>Full Control</u> rights are preferred to allow users to upgrade workstations automatically during version upgrades.
- If the Windows or 3<sup>rd</sup> party software firewall is enabled, **TCP** and **UDP Ports 6262** <u>must</u> be opened **inbound** and **outbound** in order for Caterease to connect to the Caterease Server.
- 11. After rebooting the workstation, you will see a Caterease shortcut on the desktop. Double click on this icon to start the Caterease program.
- Caterease Data Connectivity Wizard: Double click Network > Caterease server > Caterease9 folder, click on the Data folder. Click OK. "Caterease Database Connection was Successful", click OK.

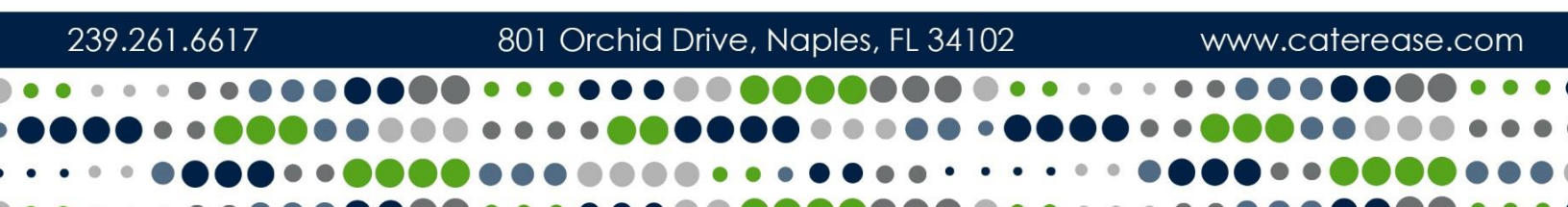